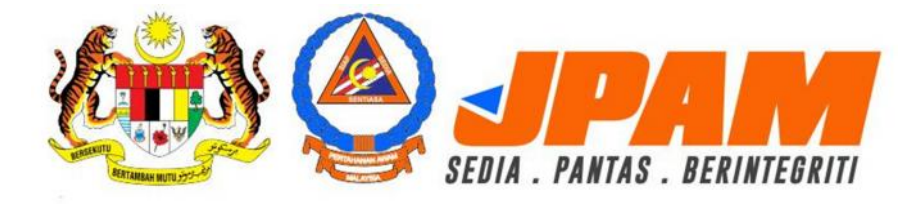

SISTEM PENGURUSAN ANGKATAN BERSEPADU MyJPAM

## PANDUAN PENGGUNA PERMOHONAN PENDAFTARAN ASPA

## PERMOHONAN ASPA ONLINE

Untuk membuat permohonan, sila gunakan URL berikut: <a href="http://aspa.civildefence.gov.my/">http://aspa.civildefence.gov.my/</a>

Untuk paparan terbaik, sila gunakan browser Google Chrome atau Modzilla Firefox sahaja.

Antaramuka utama skrin Permohonan ASPA akan dipaparkan seperti di dalam gambar dibawah:

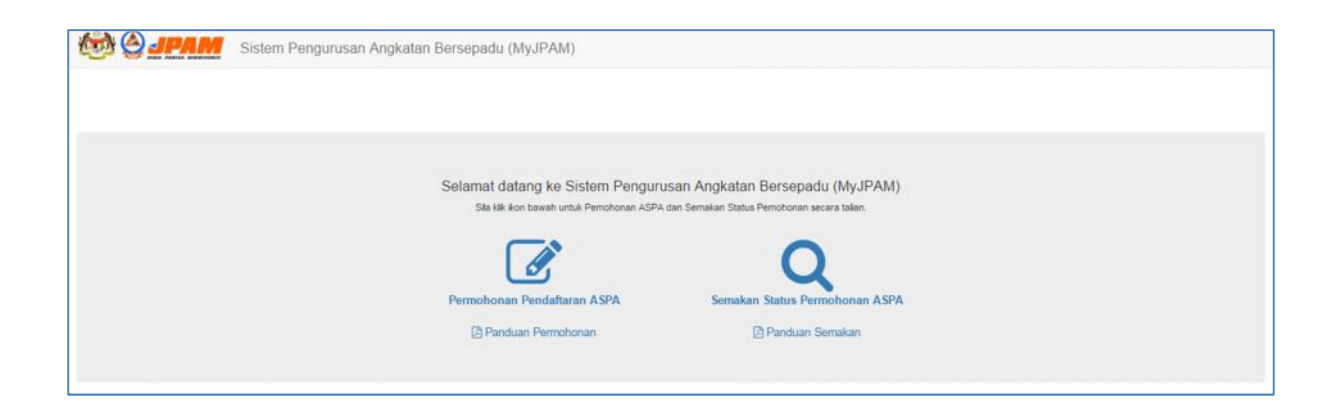

Sila klik pada pautan "Permohonan Pendaftaran ASPA" untuk membuat permohonan.

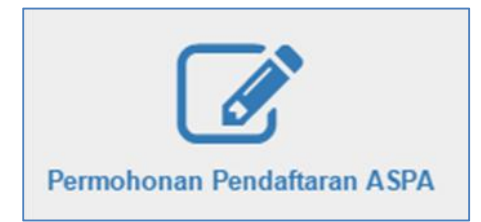

| MAKLUMAT PERIBA                                                | ADI ANGGOTA BARU ASPA    |                                                                             |                                        |   |
|----------------------------------------------------------------|--------------------------|-----------------------------------------------------------------------------|----------------------------------------|---|
| * Ruangan wajib diisi                                          |                          |                                                                             |                                        |   |
| Gelaran                                                        | Sila Pilih 🔻             |                                                                             |                                        |   |
| Nama Penuh 📩                                                   |                          |                                                                             |                                        |   |
| No KP *                                                        |                          |                                                                             |                                        |   |
| Alamat                                                         |                          |                                                                             |                                        |   |
|                                                                |                          |                                                                             |                                        |   |
|                                                                |                          |                                                                             |                                        |   |
|                                                                |                          | 0/200, 0 Kata                                                               |                                        |   |
| Poskod                                                         |                          | 0/200, 0 Kata //                                                            |                                        |   |
| Poskod<br>Negeri                                               | Sita Pilih               | 0/200, 0 Kata ,<br>Bandar                                                   | Sita Pilih                             |   |
| Poskod<br>Negeri<br>Jantina                                    | Sila Pilih<br>Sila Pilih | 0/200, 0 Kata ,<br>Bandar                                                   | Sila Piliń<br>Sila Piliń               | * |
| Poskod<br>Negeri<br>Jantina *<br>Tarikh Lahir *                | Sita Pilih<br>Sita Pilih | D/200, 0 Kata<br>Bandar<br>Keturunan *<br>Tempat Lahir                      | Sita Pilih                             | • |
| Poskod<br>Negeri<br>Jantina *<br>Tarikh Lahir *<br>Warganegara | Sita Pilih               | 0/200, 0 Kata<br>Bandar<br>Keturunan *<br>Tempat Lahir<br>Taraf Perkahwinan | Sila Pilih<br>Sila Pilih<br>Sila Pilih | • |

Selepas itu, skrin borang permohonan online akan dipaparkan seperti di dalam gambar dibawah:

## Isikan maklumat.

Sila pastikan semua ruangan bertanda \* diisi, jika tidak, permohonan dianggap tidak lengkap dan tidak dapat dihantar.

Selepas selesai, tekan butang "SIMPAN" di bahagian bawah skrin untuk menghantar permohonan.

Sistem akan memaparkan mesej rekod anda berjaya disimpan. Ia menandakan permohonan anda berjaya dihantar untuk diproses.

Sekiranya ada mesej ralat yang dipaparkan, sebagai contoh, ada maklumat yang tidak dilengkapkan atau permohonan anda telah wujud, ia menandakan permohonan anda tidak berjaya dihantar.